Aan de ouder(s) en/of verzorger(s) van alle leerlingen van het VeenLanden College

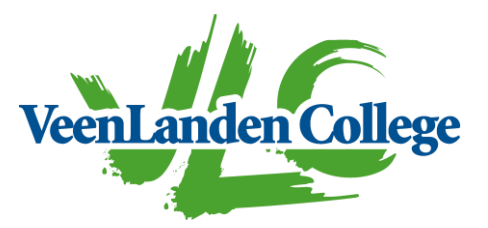

Mijdrecht/Vinkeveen, 18 maart 2025

### Betreft: uitnodiging gesprekken met vakdocenten op maandag 7 en dinsdag 8 april Ons kenmerk 20250318-2872

Geachte heer, mevrouw,

De halfjaarlijkse gesprekken met de vakdocenten komen er weer aan.

| Maandag 7 april | : | leerlingen | locatie | Vinkeveen |
|-----------------|---|------------|---------|-----------|
| Dinsdag 8 april | : | leerlingen | locatie | Mijdrecht |

Wij stellen u graag in de gelegenheid een afspraak te maken voor een gesprek met de vakdocent(en). Met deze brief informeren wij u over de inschrijfprocedure.

U kunt zich tot en met **maandag 31 maart** inschrijven voor een gesprek met maximaal drie (3) docenten. Het rooster voor de avonden vindt u uiterlijk **vrijdag 4 april** om 17.00 uur in de WebApp van Zermelo.

Mocht uw aanvraag niet ingeroosterd kunnen worden, dan neemt de docent contact met u op voor het maken van een afspraak.

De gespreksavond is bedoeld voor een gesprek met de vakdocent, over de resultaten van de leerling. De cijfers/resultaten van de leerlingen zijn online te bekijken in Magister of in KLIK (onderbouw locatie Vinkeveen). Bij aanmelding voor een gesprek, is het de bedoeling dat u specifieke vragen noteert, zodat de vakdocent zich daarop kan voorbereiden. Op basis van onze ervaringen stellen we het zeer op prijs als de leerling bij het gesprek aanwezig is.

Is een gesprek met de coach/mentor of decaan nodig, dan verzoeken wij u hierover een e-mail aan de coach/mentor of decaan te sturen voor een aparte afspraak.

Het inschrijven gaat via de Zermelo-web omgeving van school. Wij hebben uw gebruikersnaam voor Zermelo bijgevoegd. Een nieuw wachtwoord kunt u, indien nodig, aanvragen via de optie 'wachtwoord vergeten' in het inlogscherm.

Gebruikersnaam:

Hieronder vindt u de instructie voor het installeren van de WebApp van Zermelo en het gebruik ervan. Deze WebApp is te gebruiken op alle apparaten, maar speciaal ontwikkeld voor gebruik op de smartphone.

Wij vertrouwen erop dat u hiermee voldoende geïnformeerd bent. Heeft u nog vragen, dan kunt u mailen naar <u>info@hetvlc.nl</u>

Met vriendelijke groet, VeenLanden College namens de teamleiders

mevrouw A. Schutte, conrector

## WebApp: installeren op uw telefoon

Als ouder kunt u van de Zermelo WebApp een snelkoppeling maken op uw telefoon, zodat u niet altijd via de browser het rooster van uw kind hoeft te bekijken.

- 1. Open een browser
- 2. Typ veenlandencollege.zportal.nl in
- 3. Voer uw inlognaam en uw wachtwoord in
- 4. Zet een vinkje bij "Ingelogd blijven"
- 5. Klik op <Inloggen>

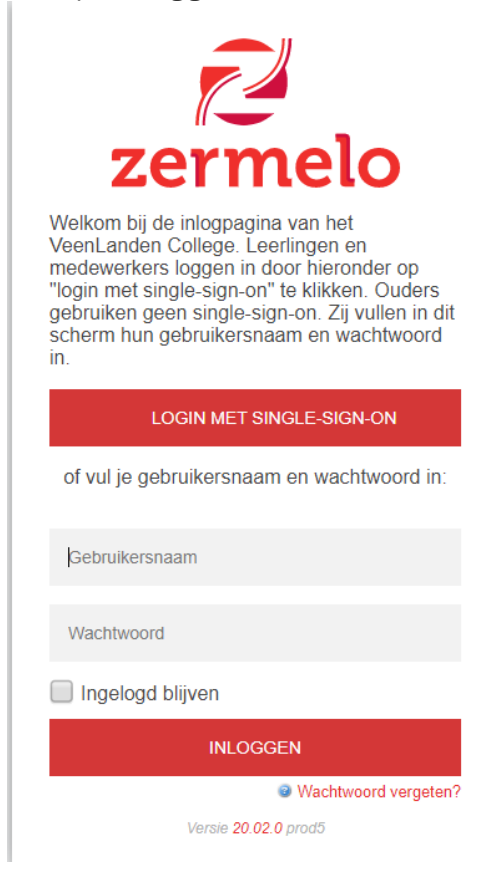

6.

Als u Google Chrome gebruikt kunt u (onderaan) kiezen voor **<Zermelo toevoegen aan startscherm>**.

| â d'9-08-ivaniesseen.zportal.nl |                      |                  |            |                    |               |
|---------------------------------|----------------------|------------------|------------|--------------------|---------------|
| =                               | Roost                | er               |            |                    |               |
| i va                            | indaag               |                  |            | Dag 🤇              | Week          |
| Week van 9 september 21-08 8:47 |                      |                  |            |                    |               |
| 08:50                           | Ma<br>LOB<br>α244    | DI<br>ZW<br>b125 | Wo         | Do<br>REK<br>comp2 | Vr            |
| 10:00                           | EN<br>b175           | ZW<br>b125       | NE<br>8248 | MA2<br>8118        | ZW<br>b125    |
| 10:50                           | Bl<br>binask1        | ZW<br>6131       | EN<br>8244 | NE<br>8202         | ZW<br>6125    |
| 12:05                           | KV1<br>a262          | LO<br>gym4       | ZW<br>b131 | MA<br>a118         | BI<br>binask5 |
| 12:55                           | KV1<br>a262          | LO<br>gymd       | ZW<br>5131 | EN<br>5161         |               |
| ₽ <sup>Ze</sup> st              | rmelo to<br>artschen | evoege<br>m      | en aan     |                    | ×             |

## Werkt u in Safari?

Ga naar naar het menu van uw browser, kies voor <Add to Home Screen> en klik op <Add>.

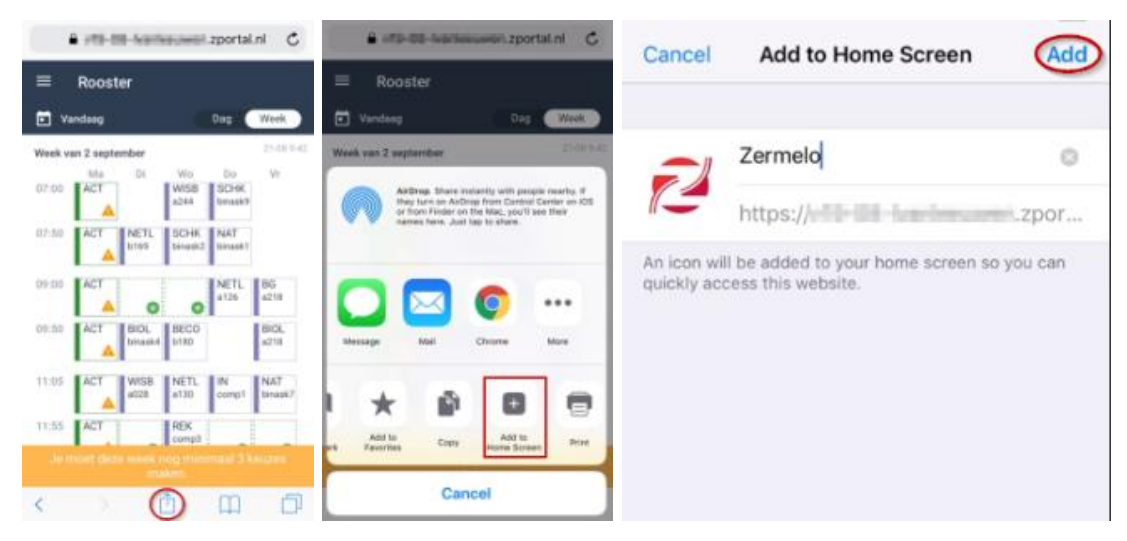

Hoe dit er precies uit ziet is afhankelijk van de versie van je besturingssysteem en de versie van de browser.

#### Gesprekken aanvragen

Als ouder/verzorger kunt u via de Zermelo WebApp gespreksaanvragen doen een ouderavond.

- 1. Log in op de WebApp.
- 2. Klik links bovenin op het menu:

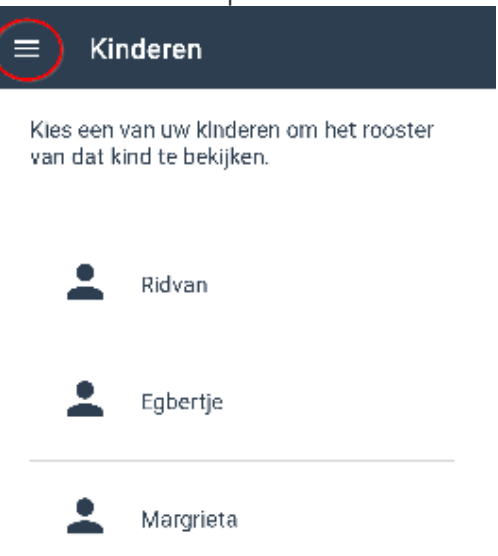

- 3. Klik op Ouderavonden
- 4. Klik op de ouderavond waarvoor u aanvragen wilt doen

#### 5. Klik op Gesprekken wijzigen:

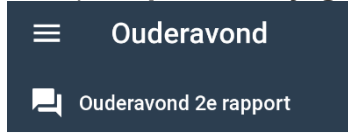

Deze ouderavond moet nog gaan plaatsvinden

De ouderavond zal plaatsvinden op woensdag 05 februari en donderdag 06 februari. U kunt gesprekken aanvragen voor Ridvan.

Voorwaarden aanvragen gesprekken

Deadline inschrijven: 18 januari 2020. Maximum aantal gesprekken per kind: 3

#### Aangevraagde gesprekken

U heeft nog geen gesprekken aangevraagd.

## Opgegeven voorkeuren

U heeft geen voorkeuren opgegeven.

#### Gesprekken wijzigen

- 6. U krijgt nu de gespreksmogelijkheden te zien. U kunt nu één of meerdere keuzes maken. Maximaal 3 per kind.
- 7. Klik in het selectievakje om een gesprek aan te vragen.
- 8. Geef eventueel een toelichting voor de docent
- 9. Klik op de groene knop <Gesprekken aanvragen>

| ÷                      | Ouderavond                                                                  |                     |  |  |  |  |
|------------------------|-----------------------------------------------------------------------------|---------------------|--|--|--|--|
|                        | gesprekken                                                                  | voorkeuren          |  |  |  |  |
| Gesprekken voor Ridvan |                                                                             |                     |  |  |  |  |
|                        | <b>Engelse taal en lite</b><br>Mw. Holt                                     | ratuur (entl)       |  |  |  |  |
| <b>~</b>               | <b>Nederlandse taal e</b><br>Mw. Wielders                                   | n literatuur (netl) |  |  |  |  |
|                        | <u>Ridvan</u> heeft veel moeite met lezen.<br>Graag bespreken wij dit met u |                     |  |  |  |  |
|                        | Extra lang gesprek                                                          |                     |  |  |  |  |
| $\checkmark$           | <b>Wiskunde B (wisb)</b><br>Mw. Paalvast                                    |                     |  |  |  |  |
|                        | Vertel hier waarover<br>spreken.                                            | u de docent wilt    |  |  |  |  |
|                        | Extra lang gespre                                                           | <                   |  |  |  |  |
| Gesprekken aanvragen   |                                                                             |                     |  |  |  |  |

## Voorkeuren opgeven

- 1. U kunt eventueel uw voorkeuren voor tijden opgeven
- 2. Swype naar links (of klik op de tekst **voorkeuren):**

| ÷                      | Ouderavond                                                                  |                      |  |  |  |  |
|------------------------|-----------------------------------------------------------------------------|----------------------|--|--|--|--|
|                        | gesprekken                                                                  | voorkeuren           |  |  |  |  |
| Gesprekken voor Ridvan |                                                                             |                      |  |  |  |  |
|                        | <b>Engelse taal en literatuur (entl)</b><br>Mw. Holt                        |                      |  |  |  |  |
| <b>~</b>               | <b>Nederlandse taa</b><br>Mw. Wielders                                      | en literatuur (netl) |  |  |  |  |
|                        | <u>Ridvan</u> heeft veel moeite met lezen.<br>Graag bespreken wij dit met u |                      |  |  |  |  |
|                        | Extra lang gesprek                                                          |                      |  |  |  |  |
| <b>~</b>               | <b>Wiskunde B (wis</b><br>Mw. Paalvast                                      | b)                   |  |  |  |  |
|                        | Vertel hier waarov<br>spreken.                                              | er u de docent wilt  |  |  |  |  |
|                        | Extra lang gesp                                                             | rek                  |  |  |  |  |
| Gesprekken aanvragen   |                                                                             |                      |  |  |  |  |

3. Het kan zijn dat u verschillende blokken van tijden ziet staan:

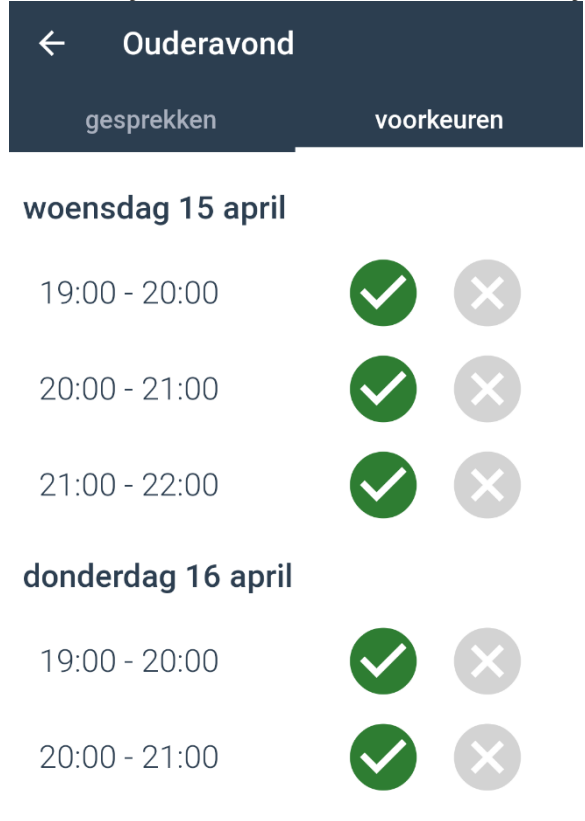

4. U kunt nu eventueel aangeven dat u een bepaald blok verhinderd bent:

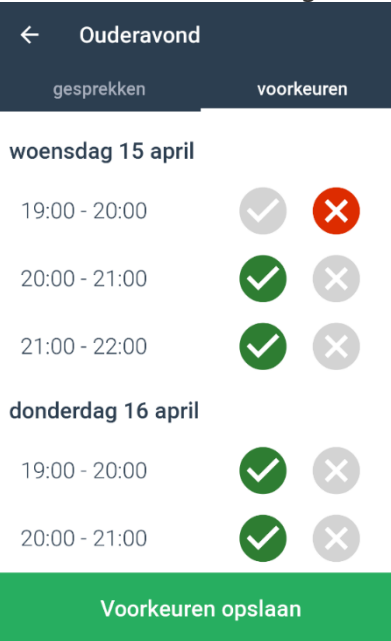

5. LET OP! Hoe meer blokkades u invoert, des te kleiner wordt de kans dat wij daadwerkelijk een gesprek kunnen roosteren.

## Rooster ouderavond bekijken

Zodra het rooster voor de ouderavond gereed en gepubliceerd is, kunt u uw afspraken bekijken in de WebApp:

- Open de WebApp op uw telefoon
- Klik links bovenin op het menu
- Selecteer de ouderavond

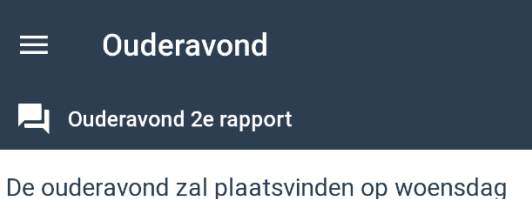

De ouderavond zal plaatsvinden op woensdag 05 februari en donderdag 06 februari. U kunt gesprekken aanvragen voor Ridvan.

# Voorwaarden aanvragen gesprekken Deadline inschrijven: 16 januari 2020.

# woensdag 5 februari

| Tijdstip         | Locatie         | Kind   | Vak  | Docent          |
|------------------|-----------------|--------|------|-----------------|
| 20:50 -<br>21:00 | a150            | Ridvan | wisb | Mw.<br>Paalvast |
| 21:50 -<br>22:00 | aula tafel<br>7 | Ridvan | netl | Mw.<br>Wielders |